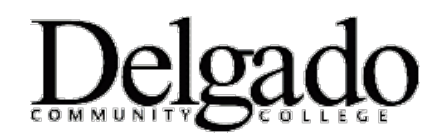

## Microsoft 365

Delgado students and employees can install Microsoft 365 software for free on up to 5 PCs or Macs, 5 tablets, and 5 smartphones. This offering is being provided by Delgado Community College in partnership with Microsoft, and includes:

- $\circ \quad \text{Word}$
- PowerPoint
- o Excel
- o OneNote
- o Outlook
- o Access
- o Publisher
- o OneDrive

## **Download and Install Microsoft 365**

- 1. Go to http://outlook.com/dcc.edu.
- 2. Enter your username and password then click Login.
- 3. Click on the **Account Profile** button in the top right corner, which contains your first/last name initials.
- 4. Click View account.
- 5. On the **Office apps** tile, click **Manage.**
- 6. Under **Office apps & devices**, click **Install Office** to download and install the latest version of Office.